# TUTORIEL ACCES A PRONOTE ET A L'ENVIRONNEMENT "Lycée connecté"

## A - COMMENT ALLER SUR LYCEE CONNECTE ?

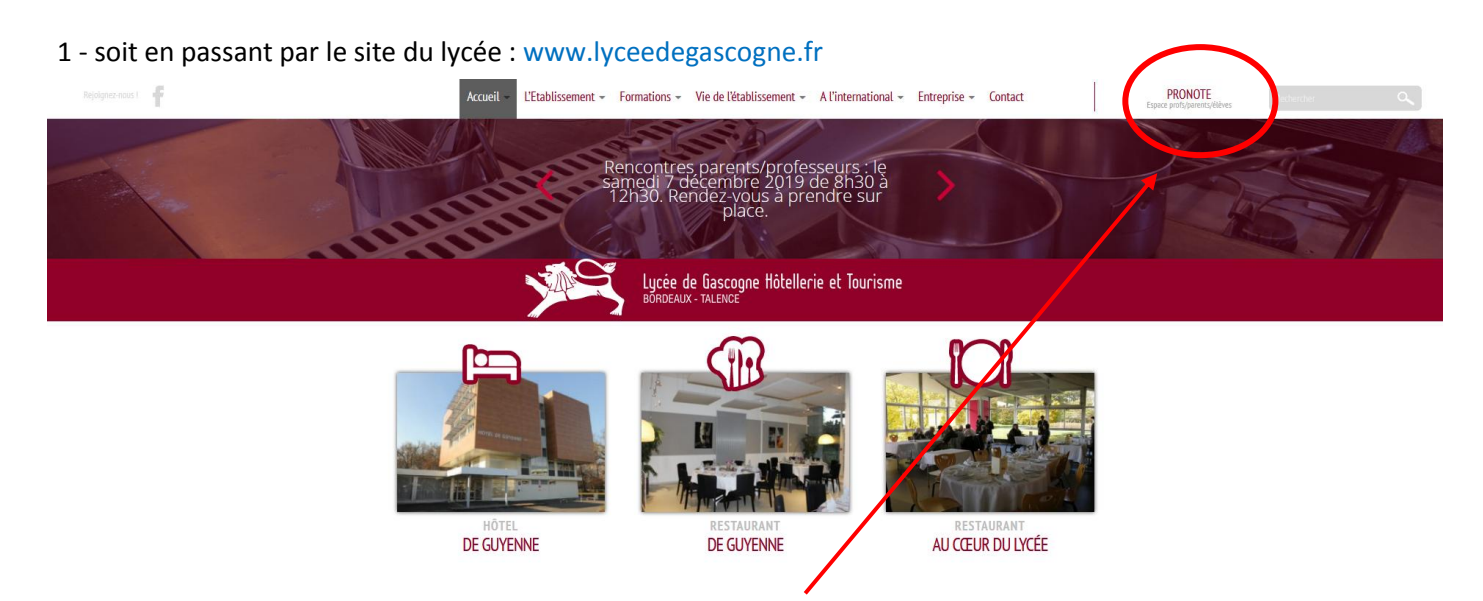

Cliquez sur ENT + PRONOTE en haut à droite de la page d'accueil (ou au milieu sur smartphone)

soit en passant directement par le lycée connecté : https://lyceeconnecte.fr

2 - Cliquez sur "Se connecter"

# puis sur votre profil : "Educonnect" depuis l'onglet ELEVES et PARENTS

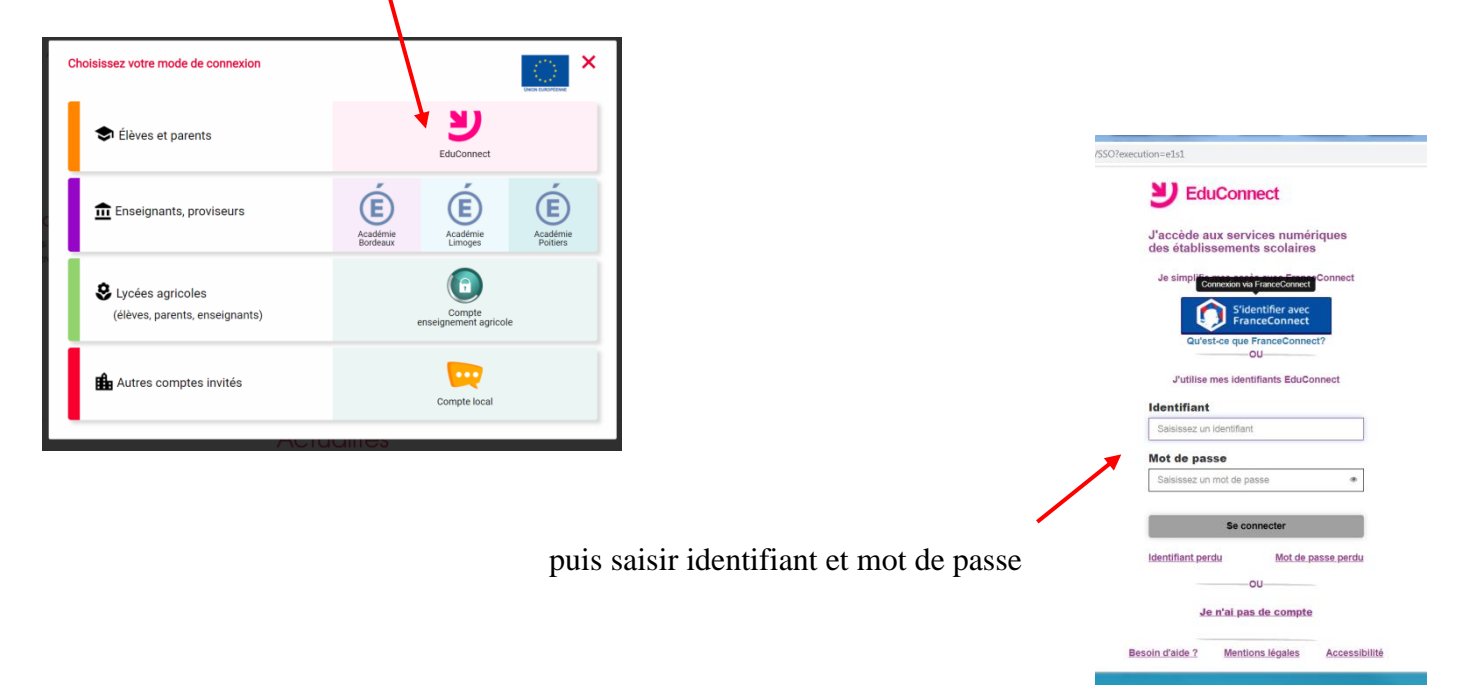

Pour sécuriser vos accès, il vous sera demandé de choisir un nouveau mot de passe, d'indiquer votre adresse E-mail professionnelle ou personnelle et si vous le souhaitez de saisir un numéro de téléphone portable pour récupération du mot de passe en cas d'oubli.

Nous vous recommandons de mélanger chiffres, lettres, majuscules, minuscules et caractères spéciaux lors du choix de votre mot de passe personnel.

## **B - COMMENT ALLER SUR PRONOTE ?**

## Vous êtes désormais sur la page d'accueil "Lycée connecté":

| $(\leftarrow)  ightarrow$ C $$                                                           | 0 🔒 📽 https://mon.lyceeconnecte.fr/timeline/timeline      |                                                                                                    |                            | … ⊠ ☆                   | 👱 III) | ( E 🖲 | ' ≡        |
|------------------------------------------------------------------------------------------|-----------------------------------------------------------|----------------------------------------------------------------------------------------------------|----------------------------|-------------------------|--------|-------|------------|
| 🔞 Siècle 🔞 AC BX 🖨 PUBLINET (                                                            | 🖨 LYCEE 🖨 FOAD 🖨 EPS, Ac de Bordeaux 🖨 Concours géneral 👔 | Gestion Parcoursup 🚺 PARCOURSUP 🔞 Intranet DSDEN 33 🕀 INSCRINET ETAB 🔀 INSCRINET 🚺 Parcoursup Site d'arch | 🔛 Lycée Connecté           |                         |        |       |            |
|                                                                                          | τέ.                                                       |                                                                                                    |                            | ≪ 🔣 🖂                   | Q 💡    | 9(    | נ ב        |
| 💷 🖿 💶                                                                                    |                                                           | Fil de nouveautés                                                                                         |                            |                         |        |       | <b>%</b> = |
|                                                                                          | Mes applis                                                | Voue âtee enceinnant                                                                                      |                            |                         |        |       |            |
|                                                                                          | <b>•</b> ] <b>•</b>                                       | Vous souhaitez découvrir (ou annrofondir) ce que liveáe Connecté paut vous offrir tout en écha            | angeant de manière privilé | inión avec notre équine |        |       |            |
|                                                                                          |                                                           | Insertivez.vous à nos mini formations/découverte en ligne de 30 minutes. Pour découverir le proc          |                            | gice aree notic equipe  |        |       |            |
|                                                                                          | nlue                                                      | insomez-rous a nos mini romations decourerte en ligne de ou miniates. Four decourri le prog               | ianine ciquez ici.         |                         |        |       |            |
|                                                                                          | pius                                                      |                                                                                                    |                            |                         |        |       |            |
| - pour accéder à Pronote, cliquez sur l'icône de la barre des tâches puis sur <b>PRO</b> |                                                           |                                                                                                    |                            |                         |        |       |            |
|                                                                                          |                                                           |                                                                                                    | Pronote                    |                         |        |       |            |
| - pour accéder à la messagerie interne cliquez sur l'enveloppe                           |                                                           |                                                                                                    |                            |                         |        |       |            |

#### C - QUE FAIRE EN CAS DE PERTE DE MOT DE PASSE ?

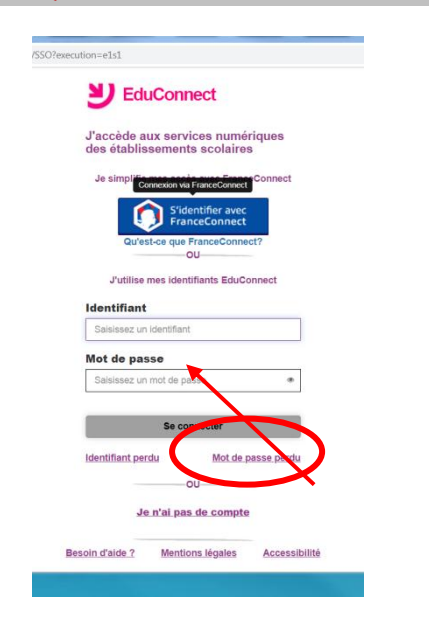

Cliquez sur " Mot de passe perdu " afin de réinitialiser votre mot de passe.